## Instruction & Tip Sheet For Smartway Solutions VT1000 Programmable

Scan the QR code, by opening the camera on your phone and tapping the notification to connect directly to the to the SmartWay's website for more tips!

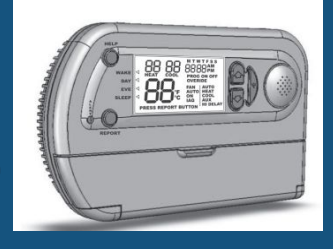

# Display Screen Features & Buttons

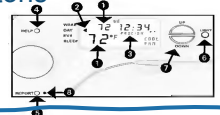

- The large number on the display screen is the indoor temperature. The upper small number is the temperature setting (also called "set point").
- 2. The arrow indicates program time period.
- PROG ON indicates programmable operation. Press ON/OFF button toggles to PROG OFF that indicates manual operation.
- 4. HELP button plays audio message on how to get service assistance.
- REPORT button plays audio of current indoor temperature and temperature setting (set point).
- 6. LIGHT button turns on back light.
- 7. Up & DOWN keys adjust temperature setting.
- 8. Alert flashes when CHK FLT, LO BAT or CFS is displayed.

## How to set "wake/day/night/sleep" temperatures on your thermostat

1. Pull down the curved panel door and move slide switch to the HEAT or COOL position {the audio will remind you if the switch is in the middle "OFF" position).

2. Press the WEEKDAY button to program M-F. Press the WEEKEND button to program Sat & Sun. Press the YES button when asked if you wish to change the program.

3. Press the YES button when asked if you want voice instructions. Follow the voice instructions to set the time and temperature for WAKE, DAY, EVE and SLEEP time periods.

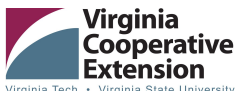

| Virginia | lech | • | Virginia | State | Universi      |
|----------|------|---|----------|-------|---------------|
|          |      |   |          | W     | /ww.ext.vt.ei |

Viginia Cooperativa Extension programs and implayment as copen to all impactions of app, color, calability, openics (profile implay, gender represents constanti ariang, colorital allitarius cuts, replayment services), printic in formation, writerius titus, cu any other basis protected by law. As equil appendante, action anglepes, based in the theoreme of Cooperative Database Marchine, advantationa de all State Unional Viginia (State Librarius), cui the US. Department of AppCashase cooperating, Edwin J. Janes (State), State State (State), and State Librarius (State), State (State), advantational database and State Unional Viginia (State) (State), and the US. Department of AppCashase cooperating, Edwin J. Janes (State), Applies Cooperative Conternor, Viginia Internot (State), advantational, advantational (State), Applies Cooperative (State), advantational (State), advantational (State), advantational (State), Applies (Cooperative), State), State), advantational (State), advantational (State), Applies (Cooperative), state), advantational (State), advantational (State), Advantational (State), Applies (Cooperative), Applies (State), Applies (Cooperative), Applies (State), Applies (Cooperative), Applies (State), Applies (Cooperative), Applies (Cooperative), Applies (C

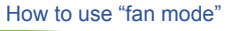

#### Set the FAN switch to ON or AUTO. In the ON position the fan

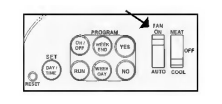

continuously runs, and "FAN" appears on the screen. In the AUTO position (*the recommended position when needed*) the fan only runs when heating or cooling is operating.

### Troubleshooting Tips!

- Display's blank (no audio) Check batteries. If bad replace. If good, rotate to improve contact to battery posts.
- Display's blank (w/ audio) Press RESET button for 7 sec. If screen is still blank contact seller for warranty return.
- Thermostat doesn't follow program settings Check if program is off (display shows "PROG/OFF") Check that HEAT and COOL have been programmed check time setting is correct (especially AM &PM).

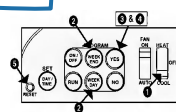

4. To Review or Skip Program Settings - Press the **NO** button at the beginning of each time period to quickly advance to the next time period.

Programming setup can be discontinued at any time by briefly pressing the RESET button. This voids any changes made and your previous settings will remain as before.

6. Remember to program both HEAT (winter) and COOL (summer) settings. The Talking Thermostat is now programmed and when you hear "Program is ON" (when the ON button pressed) the thermostat will automatically change the temperature setting four times each weekday (M-F) and each weekend (Sat.-Sun).

\*NOTE: The following table shows the default settings recommended by ENERGYSTAR® for maximum energy savings and space to note your custom settings:

## ENERGY MASTERS

Prepared by Energy Masters, a program managed by EcoAction Arlington and the Virginia Cooperative Extension. Cover photo sourced from Smartway Solutions

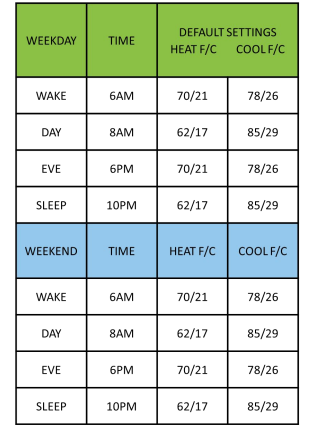

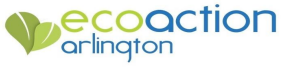